# C5-E-1-11, C5-E-2-11

# Short instructions

| Short instructions               | Version 1.2.0             |
|----------------------------------|---------------------------|
| Original: de                     |                           |
| Nanotec Electronic GmbH & Co. KG | Phone: +49 (89) 900 686-0 |
| Kapellenstraße 6                 | Fax: +49 (89) 900 686-50  |
| 85622 Feldkirchen, Germany       | info@nanotec.de           |

Nanotec°

# Introduction

The C5-E is a controller for the open loop or closed loop operation of stepper motors and the closed loop operation of BLDC motors.

This document describes the installation and commissioning of the controller. You can find the detailed documentation for the product on **us.nanotec.com**. The short instructions do not replace the *technical manual of the product*.

# Copyright

© 2013 – 2019 Nanotec Electronic GmbH & Co. KG. All rights reserved.

# CE

# Intended use

The *C5-E* serves to control stepper motors and BLDC motors and is used as a component in drive systems in a wide range of industrial applications.

Use the product as intended within the limits defined in the technical data (in particular, see **Permissible operating voltage**) and the approved **Environmental conditions**.

Under no circumstances may this Nanotec product be integrated as a safety component in a product or system. All products containing a component manufactured by Nanotec must, upon delivery to the end user, be provided with corresponding warning notices and instructions for safe use and safe operation. All warning notices provided by Nanotec must be passed on directly to the end user.

# Warranty and disclaimer

Nanotec assumes no liability for damages and malfunctions resulting from installation errors, failure to observe this manual or improper repairs. The selection and use of Nanotec products is the responsibility of the plant engineer or end user. Nanotec accepts no responsibility for the integration of the product in the end system.

Our general terms and conditions apply: en.nanotec.com/service/general-terms-and-conditions/.

Customers of Nanotec Electronic US Inc. please refer to us.nanotec.com/ service/general-terms-andconditions/.

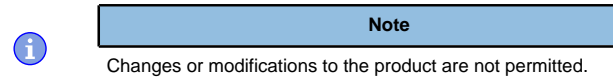

# Target group and qualification

The product and this documentation are directed towards technically trained specialists staff such as:

- Development engineers
- Plant engineers
- Installers/service personnel
- Application engineers

Only specialists may install, program and commission the product. Specialist staff are persons who

- have appropriate training and experience in work with motors and their control,
- are familiar with and understand the content of this technical manual,
- know the applicable regulations

# EU directives for product safety

The following EU directives were observed:

- RoHS directive (2011/65/EU, 2015/863/EU)
- EMC directive (2014/30/EU)
- Other applicable regulations
  - In addition to this technical manual, the following regulations are to be observed:

Accident-prevention regulationsLocal regulations on occupational safety

# Safety and warning notices

G

G

**(i)** 

 $(\mathbf{i})$ 

- Damage to the controller.
- Changing the wiring during operation may damage the controller.
  Only change the wiring in a de-energized state. After switching off, wait until the capacitors have discharged.

Note

# Note

Fault of the controller due to excitation voltage of the motor! Voltage peaks during operation may damage the controller. ► Install suitable circuits (e.g., charging capacitor) that reduce voltage peaks.

# Note

Damage to the electronics through improper handling of ESD-sensitive components!

The device contains components that are sensitive to electrostatic discharge. Improper handling can damage the device.

Observe the basic principles of ESD protection when handling the device.

Note

- There is no polarity reversal protection.
- Polarity reversal results in a short-circuit between supply voltage and GND (earth) via the power diode.
- Install a line protection device (fuse) in the supply line.

# Technical details and pin assignment

# Environmental conditions

| Environmental condition                                        | Value     |
|----------------------------------------------------------------|-----------|
| Protection class                                               | IP20      |
| Ambient temperature (operation)                                | -10 +40°C |
| Air humidity (non-condensing)                                  | 0 95 %    |
| Altitude of site above sea level (without drop in performance) | 1500 m    |
| Ambient temperature (storage)                                  | -25 +85°C |

# Electrical properties and technical data

| Property                        | Description / value                                                                                                    |  |
|---------------------------------|----------------------------------------------------------------------------------------------------|--|
| Operating voltage               | 12 V DC to 48 V DC +/-5%                                                                                                    |  |
| Rated current                   | C5-E-1-11 ( <i>low current</i> ): 6 A <sub>rms</sub><br>C5-E-2-11 ( <i>high current</i> ): 10 A <sub>rms</sub>                                                                                                    |  |
| Peak current                    | C5-E-1-11 ( <i>low current</i> ): 6 A <sub>rms</sub><br>C5-E-2-11 ( <i>high current</i> ): 30 A <sub>rms</sub> for 5 seconds                                                                                           |  |
| Commutation                     | Stepper motor – open loop, stepper motor – closed<br>loop with encoder, BLDC motor – closed loop with<br>Hall sensor, and BLDC motor – closed loop with<br>encoder                                                     |  |
| Operating modes                 | Profile Position Mode, Profile Velocity Mode, Profile<br>Torque Mode, Velocity Mode, Homing Mode, Clock-<br>Direction Mode                                                                                             |  |
| Set value setting / programming | Clock-direction, analog, NanoJ program                                                                                                    |  |
| Interfaces                      | USB, EtherNet/IP <sup>™</sup>                                                                                                    |  |
| Inputs                          | <ul> <li>5 inputs, 24 V (inputs 1 to 5) individually<br/>switchable between 5 and 24 V, factory setting:<br/>5 V</li> <li>1 analog input, 10 bit, switchable 0-10 V or 0-20<br/>mA, factory setting: 0-10 V</li> </ul> |  |
|                                 | • 1 analog input, 10 bit, 0-10 V                                                                                                    |  |
| Outputs                         | 3 outputs, (open drain, 0 switching, max. 24 V and 100 mA)                                                                                                    |  |

# Description / value Property Protection circuit Overvoltage and undervoltage protection Overtemperature protection (> 75° Celsius on the power board) Polarity reversal protection: In the event of a polarity reversal, a short-circuit will occur between supply voltage and GND over a power diode; a line protection device (fuse) is therefore necessary in the supply line. The values of the fuse are dependent on the application and must be dimensioned · greater than the maximum current consumption of the controller less than the maximum current of the voltage supply

If the fuse value is very close to the maximum current consumption of the controller, a medium / slow tripping characteristics should be used.

# Dimensioned drawings

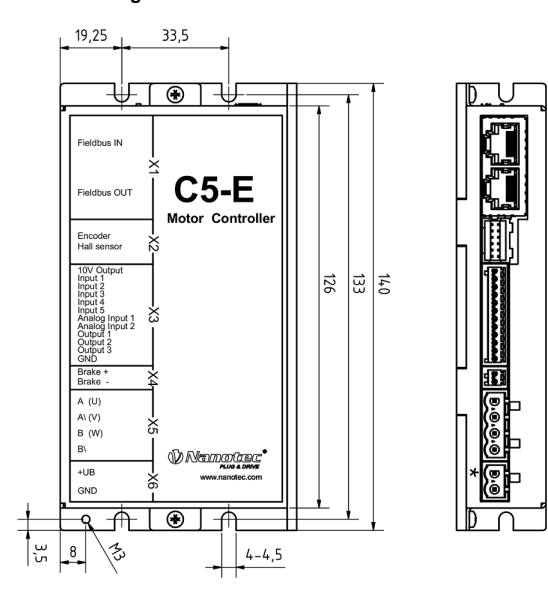

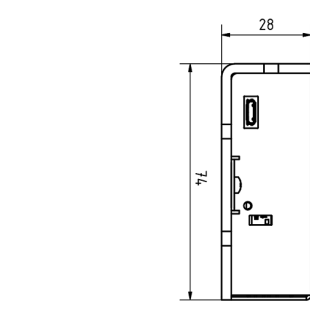

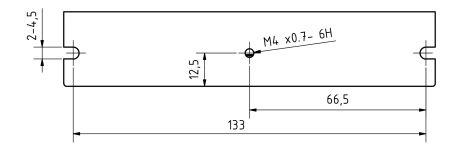

# Overtemperature protection

Above a temperature of approx. 75°C on the power board (corresponds to 65–72°C outside on the back cover), the power part of the controller switches off and the error bit is set. After cooling down and confirming the error, the controller again functions normally.

# LED signaling

# Power LED

# Normal operation

In normal operation, the green power LED L1 flashes briefly once per second.

# Case of an error

If an error has occurred, the LED turns red and signals an error number.

The following table shows the meaning of the error numbers.

| Flash<br>rate | Error          |
|---------------|----------------|
| 1             | General        |
| 2             | Voltage        |
| 3             | Temperature    |
| 4             | Overcurrent    |
| 5             | Controller     |
| 6             | Watchdog-Reset |
|               |                |

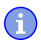

Note

For each error that occurs, a more precise error code is stored in object  $\textbf{1003}_{h}.$ 

# Pin assignment

Pin 1 is marked with an asterisk "\*".

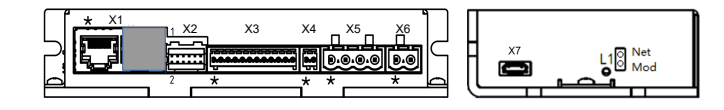

| Connector | Function                                                                                                    | Pin assignment / description                                                                                                    |                                   |
|-----------|----------------------------------------------------------------------------------------------------|----------------------------------------------------------------------------------------------------|-----------------------------------|
| X1        | EtherNet/IP™                                                                                                    | <ol> <li>Tx+</li> <li>Tx-</li> <li>Rx+</li> <li>n.c.</li> <li>n.c.</li> <li>Rx-</li> <li>n.c.</li> <li>n.c.</li> </ol>                                                                                                    |                                   |
| X2        | Encoder and Hall<br>sensor<br>Max. 5V DC, 1 MHz<br>Switching thresholds<br>• On: >3.8 V<br>• Off: <0.26 V                                                                                               | <ol> <li>GND</li> <li>Vcc: +5 VDC output, max. 200 mA</li> <li>A</li> <li>B</li> <li>A\</li> <li>B\</li> <li>I</li> <li>I</li> <li>Hall 1</li> <li>Hall 2</li> <li>Hall 3</li> <li>Shielding</li> </ol>                                                                                                    |                                   |
| X3        | Digital and analog<br>inputs and outputs<br>Switching thresholds<br>for digital <b>inputs 1</b><br>- 5:<br>5 V (factory<br>setting): On: >3.8<br>V; Off: <0.26 V<br>24 V: On: >14.42 V;<br>Off: <4.16 V | <ol> <li>10V output: +10 V DC, max. 200 m.</li> <li>Digital input 1: 5 V / 24 V, switchab<br/>with object 3240<sub>h</sub>, max. 1 MHz; <i>cloci</i><br/><i>input</i> in clock-direction mode</li> <li>Digital input 2: 5 V / 24 V, switchab<br/>with object 3240<sub>h</sub>, max. 1 MHz;<br/><i>direction input</i> in clock-direction mode</li> <li>Digital input 3: 5 V / 24 V signal,<br/>switchable with object 3240<sub>h</sub></li> <li>Digital input 4: 5 V / 24 V signal,<br/>switchable with object 3240<sub>h</sub></li> <li>Digital input 5: 5 V / 24 V signal,<br/>switchable with object 3240<sub>h</sub></li> <li>Digital input 5: 5 V / 24 V signal,<br/>switchable with object 3240<sub>h</sub></li> <li>Digital input 2: 10 Bit, 0-10 V or<br/>0-20 mA, switchable with object<br/>3221<sub>h</sub></li> <li>Analog input 2: 10 Bit, 0-10 V, not<br/>switchable by means of software</li> <li>Digital output 1: Open-Drain, max<br/>24 V/100 mA</li> <li>Digital output 3: Open drain, max 2<br/>V/100 mA</li> <li>Digital output 3: Open drain, max 2<br/>V/100 mA</li> <li>Digital output 3: Open drain, max 2<br/>V/100 mA</li> </ol> | A<br>ole<br>ole<br>ck<br>de<br>24 |
| X4        | Brake                                                                                                    | <ol> <li>Brake+: internally connected to +UE</li> <li>Brake -: PWM-controlled open-drain output, max 1.5 A</li> </ol>                                                                                                    | B<br>n                            |
|           |                                                                                                    |                                                                                                    |                                   |

| Connector | Function                        | Pin assignment / description                                                                                                    |
|-----------|---------------------------------|----------------------------------------------------------------------------------------------------|
| X5        | Motor                           | <ol> <li>A (Stepper)         <ul> <li>U (BLDC)</li> <li>A\ (Stepper)</li> <li>V (BLDC)</li> <li>B (Stepper)</li> <li>W (BLDC)</li> <li>B\ (Stepper)</li> </ul> </li> </ol> |
| X6        | Voltage supply<br>12-48 V DC±5% | 1. +UB<br>2. GND                                                                                                    |
| Х7        | USB                             | Micro USB                                                                                                    |

# Note

- EMC: For a DC power supply line longer than 30 m or when using the motor on a DC bus, additional interference-suppression and protection measures are necessary.
- An EMI filter is to be inserted in the DC supply line as close as possible to the controller/motor.
- Long data or supply lines are to be routed through ferrites.

# Commissioning

The *Plug & Drive Studio* software offers you an option for performing the configuration and adapting the controller to the connected motor. You can find further information in document *Plug & Drive Studio: Quick Start Guide* at **us.nanotec.com**.

Observe the following note:

# Note

- EMC: Current-carrying cables particularly around supply and motor cables – produce electromagnetic alternating fields.
- These can interfere with the motor and other devices. Nanotec recommends the following measures:
- Use shielded cables and earth the cable shielding on both ends over a short distance.
  - Use cables with cores in twisted pairs.
  - Keep power supply and motor cables as short as possible.
  - Earth motor housing with large contact area over a short distance
  - · Lay supply, motor and control cables separately.

# Configuration via USB

## General

The following options are available for configuring the controller via USB:

# Configuration file

This file can be saved to the controller via the USB connection. For further information, read chapters **USB connection** and **Configuration file**.

# NanoJ program

This program can be programmed, compiled and then transferred to the controller with *NanoJ* via USB. *NanoJ* is integrated in the *Plug & Drive Studio* software. You can find further information in document *Plug & Drive Studio: Quick Start Guide* at **us.nanotec.com**.

After connecting to a voltage supply, the controller reads out the configuration in the following order:

- 1. The configuration file is read out and processed.
- 2. The NanoJ program is started.

# USB connection

If the controller is connected to a PC via a USB cable, the controller behaves like a removable storage device. No further drivers are required.

Three files are displayed: the configuration file (cfg.txt), the *NanoJ program* (vmmcode.usr) and the information file (info.bin), where the serial numbers and firmware version of the product can be found.

You can thereby store the configuration file or the *NanoJ program* on the controller. The voltage supply of the controller must also be connected during USB operation.

# Configuration file

# General

The cfg.txt configuration file is used to preset values for the object dictionary to a certain value during startup. This file uses a special syntax to make accessing the objects of the object dictionary as easy as possible. The controller evaluates all assignments in the file from top to bottom.

# Reading and writing the file

How to access the file:

- 1. Connect and switch on the voltage supply.
- 2. Connect the controller to your PC using the USB cable.
- After the PC has detected the device as a removable storage device, navigate in the Explorer to the directory of the controller. File cfg.txt (for a PD4C, the file is named pd4ccfg.txt) is stored there.
- Open this file with a simple text editor, such as Notepad or Vi. Do not use any programs that use markup (LibreOffice or similar).

After you have made changes to the file, proceed as follows to apply the changes:

- 1. Save the file if you have not yet already done so. The motor stops.
- 2. Disconnect the USB cable from the controller.
- 3. Disconnect the voltage supply from the controller for approx. 1 second until the power LEDs stop flashing.
- 4. Reconnect the voltage supply. When the controller is now restarted, the values in the configuration file are read out and applied.

# Structure of the configuration file

# Comments

Lines that begin with a semicolon are ignored by the controller.

# Assignments

Values in the object dictionary can be set with the following syntax:

<Index>:<Subindex>=<Value>

# Example

Set object 2031h:00 (max. motor current) to the value "258h" (600 mA):

2031:00=0x258

Set object  $3202_h:00$  to the value "8" (activate current reduction while at a standstill in *open loop* mode):

3202:00=8

or only set bit 3

3202:00.03=1

# Commissioning EtherNet/IP<sup>™</sup>

This controller is equipped with an EtherNet/IP<sup>™</sup> interface. Read chapter **EtherNet/IP** in the *technical manual* of the controller for further details.

# Note

Nanotec controllers are always based on CANopen standard CiA402. All attributes are therefore stored in a so-called *object dictionary*. These can be addressed with an index and a subindex, e.g.,  $1018_{h}$ :01\_{h}. The index is a 16-bit value and the subindex is an 8-bit value.

The controller offers EtherNet/IP<sup>™</sup>, but this protocol uses a different procedure: all attributes are stored on the basis of objects. For this reason, the *C5-E* uses an assignment to create a bridge between EtherNet/IP<sup>™</sup> and CANopen. As a consequence, the configuration of this controller is somewhat different that with normal EtherNet/IP<sup>™</sup> devices.

The following commissioning procedure assumes the use of a *CompactLogix* PLC and *Studio 5000* software from Rockwell.

# Software connection

 $(\mathbf{i})$ 

By default, the controller is in DHCP mode. A DHCP server is therefore needed in the network. If no DHCP server is available or if the controller is to operate with a fixed IP address, the *BOOTP/DHCP* tool from Rockwell can be used. With this tool, is is possible to either assign an IP address to the controller by means of DHCP or to assign a static address and deactivate DHCP. BOOTP is not supported by the controller.

If you have your own DHCP server and wish to ascertain the IP address, this can be accomplished most easily with the *ping* tool. To do this, the NetBIOS service must be activated on the PC and the MAC address of the controller must be known.

You must perform the next steps in the Rockwell Logix Designer.

- 1. Use the *RSLinx Classic* software to create an EtherNet/IP<sup>™</sup> driver. Refer to the corresponding manual for help.
- 2. Select the project path of the PLC.
- Import the EDS file of the controller: Click on Tools\EDS Hardware Installation Tool, select Register an EDS file(s). Then select the correct EDS file and import it.

4. Right-click on *Ethernet* in the *Controller Organizer* and select *New Module....* 

Select the Catalog tab, find entry N5 and select the device with which you would like to work.

The *New Module* input mask then opens. Select the *General* tab and enter a name and the IP address for the device. Use of the *Host Name* is not supported.

Click on *Change* to select one of the assemblies (either *I/O Common* or *I/O PDI*, see chapter **Assembly objects**).

Select the *Connection* tab and enter an RPI value for the *I/O Common* data as shown in the following figure. The *input type* can also be changed to *unicast* or *multicast*.

Lastly, close the mask by clicking on OK.

- Right-click on Add-On Instruction in the Controller Organizer and then on Import Add-On Instruction... to import the add-ons that have been made available, which will simplify work with the controller (see chapter Add-on instructions in the technical manual of the controller).
- 6. Right-click on Data Types\User-Defined in the Controller Organizer and then on Import Data Type... to import the user-defined data that have been made available. After importing, the message objects in the various AOIs should be checked to determine whether the correct communication path is still set.
- 7. Select the *Communications* menu item followed by the *Go Online* submenu item to go online. To do this, you must download the program to the PLC.
- 8. Once you are online, go to *Run Mode* via the *Communications* menu and the *Run Mode* submenu item. If the fields are green for *Run Mode*, *Controller OK* and *I/O OK*, configuration was successful and you can begin work with the controller.

# Setting the motor data

Prior to commissioning, the motor controller requires a number of values from the motor data sheet.

- Number of pole pairs: Object 2030<sub>h</sub>:00<sub>h</sub> (pole pair count) The number of motor pole pairs is to be entered here. With a stepper motor, the number of pole pairs is calculated using the step angle, e.g., 1.8° = 50 pole pairs, 0.9° = 100 pole pairs (see step angle in motor data sheet). With BLDC motors, the number of pole pairs is specified directly in the motor data sheet.
- Object 2031<sub>h</sub>:00<sub>h</sub>: maximum permissible motor current (motor protection) in mA (see motor data sheet)
- Object 6075<sub>h</sub>:00<sub>h</sub>: rated current of the motor in mA (see motor data sheet), limited by 2031<sub>h</sub>
- Object 6073<sub>h</sub>:00<sub>h</sub>: maximum current (for a stepper motor, generally corresponds to the rated current, bipolar) in tenths of a percent of the set rated current (see motor data sheet). Factory settings: "1000", which corresponds to 100% of the value in 6075<sub>h</sub>. Is limited by 2031<sub>h</sub>.
- Object 203B<sub>h</sub>:02<sub>h</sub> Maximum duration of the maximum current (6073<sub>h</sub>) in ms (for initial commissioning, Nanotec recommends a value of 100 ms; this value is to be adapted later to the specific application).
- Setting the motor type:
- Stepper motor:
  - Object 3202<sub>h</sub>:00<sub>h</sub> (Motor Drive Submode Select): Defines motor type stepper motor, activates current reduction on motor standstill: 0000008h.
  - Object 2037<sub>h</sub> (open loop current reduction value/factor): the root mean square is specified to which the rated current is to be reduced if current reduction is activated in open loop.
- BLDC motor:

 $(\mathbf{i})$ 

- Object 3202<sub>h</sub>:00<sub>h</sub> (Motor Drive Submode Select): Defines motor type BLDC: 0000040h
- Motor with encoder: Object 2059<sub>h</sub>:00<sub>h</sub> (Encoder Configuration): Depending on the encoder version, one of the following values is to be entered (see motor data sheet):
- Supply voltage 5V, differential: 0000000h
- Supply voltage 5V, single-ended: 0000002h
- Motor with encoder without index: You must set the encoder parameters after the **Auto setup**, see chapter **Configuring the sensors**.
- Motor with brake: Object 3202<sub>h</sub>:00<sub>h</sub> (Motor Drive Submode Select): The brake control is activated for the initial commissioning. Depending on the specific application, this configuration can be deactivated later if necessary. One of the following values is to be entered depending on the motor type:

Note

Due to the sine commutation and the sinusoidal current flow, the

current of a motor winding can achieve an alternating current value

At especially slow speeds or while at a standstill with full load, one of the windings can therefore be supplied with overcurrent for a longer

period of time. Take this into account when dimensioning the motor

and select a motor with larger torgue reserve if necessary if required

that is briefly greater (by max.  $\sqrt{2}$  times) than the set current.

- Stepper motor, brake control (and current reduction) activated: 0000000Ch
- BLDC motor, brake control activated: 00000044h

by the application.

# Auto setup

To determine a number of parameters related to the motor and the connected sensors (encoders/Hall sensors), you must perform an auto setup.

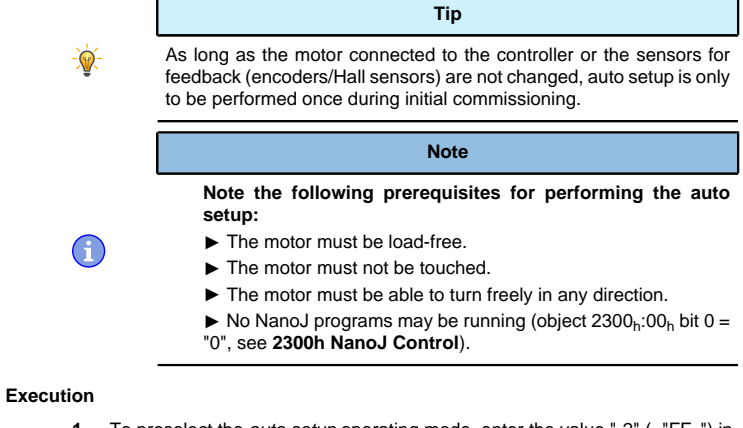

- To preselect the *auto setup* operating mode, enter the value "-2" (="FE<sub>h</sub>") in object 6060<sub>h</sub>:00<sub>h</sub>.
- The power state machine must now switch to the Operation enabled state. 2. Start *auto setup* by setting bit 4 OMS in object  $6040_h:00_h$  (controlword).

To determine the values, the direction of the measurement method is reversed and edge detection re-evaluated.

Value 1 in bit 12 *OMS* in object  $6041_h:00_h$  (statusword) indicates that the auto setup was completely executed and ended. In addition, bit 10 *TARG* in object  $6041_h:00_h$  can be used to query whether (= "1") or not (= "0") an encoder index was found.

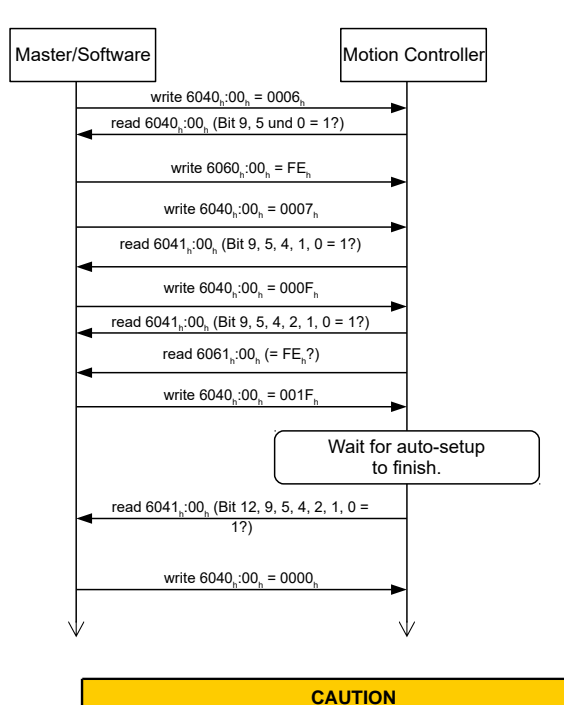

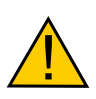

# CAUTION

Uncontrolled motor movements! After the auto setup, the internal coordinate system is no longer valid. Unforeseen reactions can result. ► Restart the device after an auto setup. Homing alone does not suffice.